## JupyterLab Installation on Windows

**Note:** Installation steps assume that you have administrator rights on your system. If you don't have administrator rights, follow the steps without selecting "for all users" options and install software packages to your user account only.

### Install Python

Skip this step if you have Python 3.x already installed on your system.

- 1. Open your web browser and go to <a href="https://www.python.org/">https://www.python.org/</a>
- 2. Click **Downloads** on the top menu and click **Python 3.9.7** button.

| 🥏 python"                                                                                                    |                                                                               | Donate Search |                                                              |                                                                                                    |                                                                                    |                      | GO Socializ                                   |  |
|----------------------------------------------------------------------------------------------------|-------------------------------------------------------------------------------|---------------|--------------------------------------------------------------|----------------------------------------------------------------------------------------------------|------------------------------------------------------------------------------------|----------------------|-----------------------------------------------|--|
| About                                                                                                    | Downloads                                                                     | Document      | ation                                                        | Community                                                                                                    | Success Stories                                                                    | News                 | Events                                        |  |
| <pre># Python 3: Lis &gt;&gt;&gt; fruits = [' &gt;&gt;&gt; loud_fruits fruits] &gt;&gt;&gt; print(loud_ ['BANANA', 'APP # List and the &gt;&gt;&gt; list(enumer [(0, 'Banana'),</pre> | All releases<br>Source code<br>Windows<br>macOS<br>Other Platforms<br>License |               | Dowr<br>Pyth<br>Note t<br>earlie<br>Not th<br>many<br>View t | nload for Windows<br>Ion 3.9.7<br>Ichat Python 3.9+ car<br>r.<br>e OS you are looking<br>operating systems ar<br>he full list of downloa | s<br>nnot be used on Window<br>for? Python can be used<br>nd environments.<br>ads. | <b>15 7 or</b><br>on | e one of the<br>nds. Lists can be<br>built-in |  |

3. Save installation file.

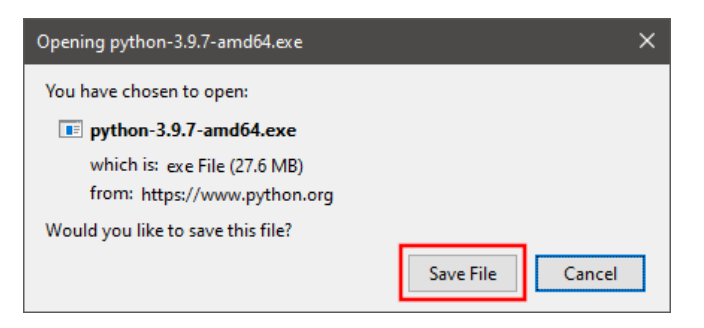

#### 4. Run installation file.

| Open File | - Security War                                        | ning                                                                                                    | × |
|-----------|-------------------------------------------------------|----------------------------------------------------------------------------------------------------|---|
| Do you    | want to run t                                         | his file?                                                                                                    |   |
|           | Name:                                                 | D:\Temp\python-3.9.7-amd64.exe                                                                                                    |   |
|           | Publisher:                                            | Python Software Foundation                                                                                                    |   |
|           | Туре:                                                 | Application                                                                                                    |   |
|           | From:                                                 | D:\Temp\python-3.9.7-amd64.exe                                                                                                    |   |
|           |                                                       | Run Cancel                                                                                                    | ] |
| 🗹 Alwa    | ys ask before o                                       | pening this file                                                                                                    |   |
| ۲         | While files fr<br>harm your c<br><u>What's the ri</u> | om the Internet can be useful, this file type can potentiall<br>omputer. Only run software from publishers you trust.<br><u>sk?</u> | У |

- 5. You can choose **Install Now** option to complete installation with default options. For the suggested custom installation please follow steps 6 - 8.
- 6. Check *Install launcher for all users* and *Add Python 3.9 to PATH* boxes. Click **Customize Installation**.

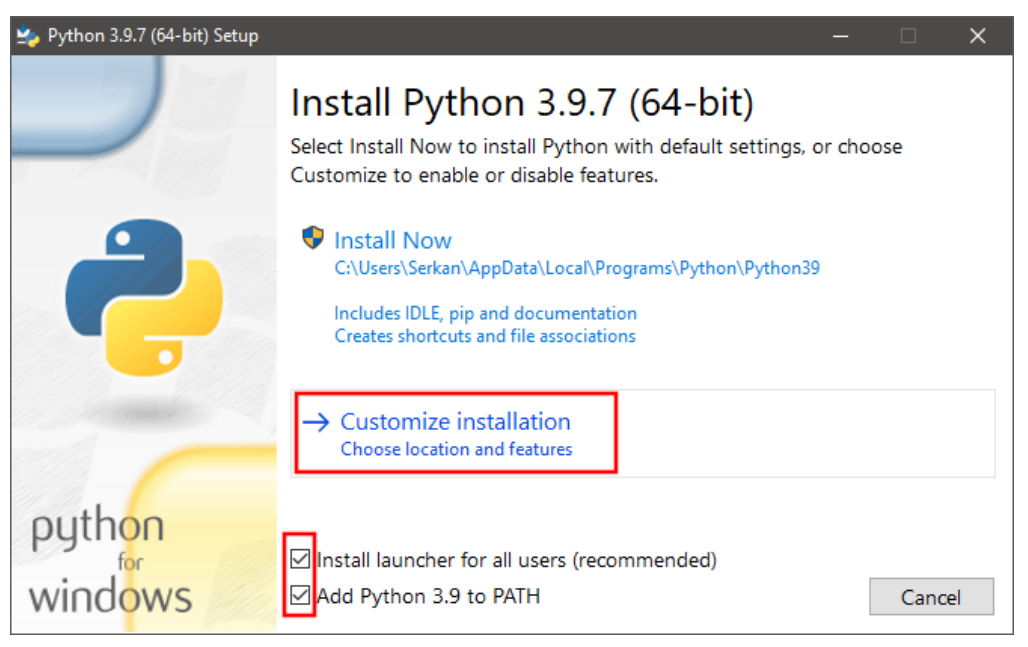

7. Uncheck *Documentation*, *tc/tk* and *IDLE*, and *Python test suite* options. Check *pip*, *py launcher*, and *for all users* options. Click **Next**.

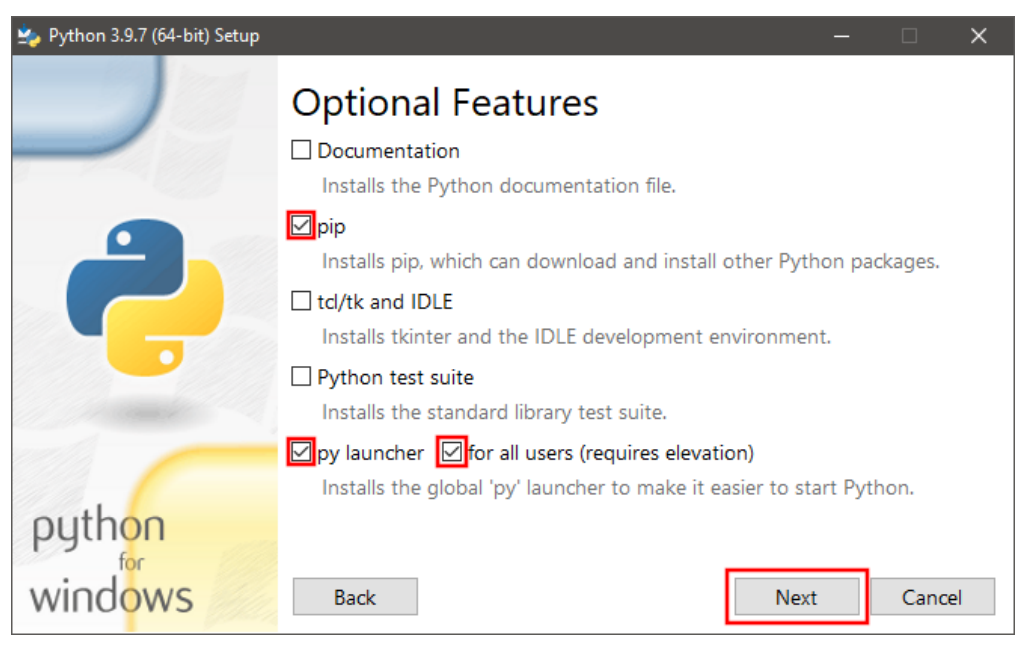

8. Check Install for all users, Associate files with Python, Create shortcuts for installed applications, Add Python to environment variables, and Precompile standard library options. Uncheck Download debugging symbols and Download debug binaries options. Click **Install**.

| 🍫 Python 3.9.7 (64-bit) Setup |                                                                                                    | — |        | × |
|-------------------------------|----------------------------------------------------------------------------------------------------|---|--------|---|
|                               | Advanced Options  Install for all users  Associate files with Python (requires the py launcher)  Create shortcuts for installed applications  Add Python to environment variables  Precompile standard library  Download debugging symbols  Download debug binaries (requires VS 2017 or later) |   |        |   |
| python<br>for<br>windows      | Customize install location<br>C:\Program Files\Python39<br>Back                                                                                                    |   | Browse | e |

9. Once installation is finished, open a command prompt and test Python by entering **python** command. Python command line interface should be available with >>> prompt.

| 🔤 Administrator: Command Prompt - python                                                                                                    |      | × |
|----------------------------------------------------------------------------------------------------|------|---|
| Microsoft Windows [Version 10.0.19043.1165]<br>(c) Microsoft Corporation. All rights reserved.                                                                               |      | Â |
| C:\WINDOWS\system32>python                                                                                                    |      |   |
| Python 3.9.7 (tags/v3.9.7:1016ef3, Aug 30 2021, 20:19:38) [MSC v.1929 64 bit (AMD64)] on wi<br>Type "help", "copyright", "credits" or "license" for more information.<br>>>> | .n32 |   |
|                                                                                                    |      |   |

#### Install node.js

Skip this step if you have node.js 14.x or newer already installed on your system.

Node.js is not required for the basic JupyterLab installation, but it is required for many extensions. Therefore, it is highly recommended that you install it.

- 1. Open your web browser and go to <a href="https://nodejs.org/en/">https://nodejs.org/en/</a>
- 2. Click LTS (Long Term Support) version download button.

Node.js<sup>®</sup> is a JavaScript runtime built on Chrome's V8 JavaScript engine.

# New security releases now available for 14.x, and 12.x release lines

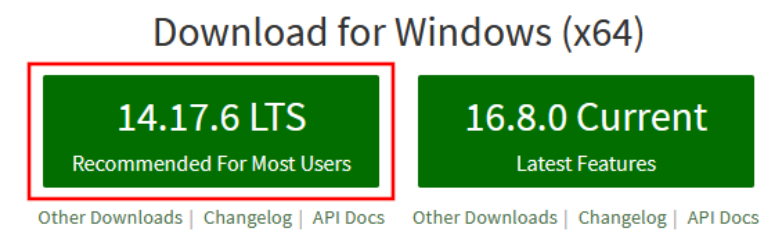

3. Save installation file.

| Opening node-v14.17.6-x64.msi                                             | ×   |
|---------------------------------------------------------------------------|-----|
| You have chosen to open:                                                  |     |
| 😼 node-v14.17.6-x64.msi                                                   |     |
| which is: Windows Installer Package (29.1 MB)<br>from: https://nodejs.org |     |
| Would you like to save this file?                                         |     |
| Save File Can                                                             | cel |

4. Run installation file.

| Open File | Open File - Security Warning                                                                                                    |                               |   |  |  |  |
|-----------|----------------------------------------------------------------------------------------------------|-------------------------------|---|--|--|--|
| Do you    | want to run tl                                                                                                    | nis file?                     |   |  |  |  |
| -         | Name:                                                                                                    | D:\Temp\node-v14.17.6-x64.msi |   |  |  |  |
|           | Publisher:                                                                                                    | OpenJS Foundation             |   |  |  |  |
|           | Type: Windows Installer Package                                                                                                    |                               |   |  |  |  |
|           | From:                                                                                                    | D:\Temp\node-v14.17.6-x64.msi |   |  |  |  |
|           |                                                                                                    | Run Cancel                    | ] |  |  |  |
| 🗹 Alwa    | ys ask before o                                                                                                    | opening this file             |   |  |  |  |
| Ì         | While files from the Internet can be useful, this file type can potentially harm your computer. Only run software from publishers you trust. What's the risk? |                               |   |  |  |  |

5. Complete installation by following the wizard accepting the terms and the default options.

| j₽ Nodejs Setup — □ X                                                                                                    | 妃 Node.js Setup — 🗆 🗙                                                                                                    |
|----------------------------------------------------------------------------------------------------|----------------------------------------------------------------------------------------------------|
| Welcome to the Node.js Setup Wizard                                                                                                    | End-User License Agreement Please read the following license agreement carefully                                                                                                    |
| The Setup Wizard will install Node.js on your computer.                                                                                                    | Node.js is licensed for use as follows:<br>Copyright Node.js contributors. All rights reserved.<br>Permission is hereby granted, free of charge, to any person obtaining<br>a copy of this software and associated documentation files (the<br>"Software"), to deal in the Software without restriction, including<br>without limitation the rights to use, copy, modify, merge, publish,<br>distribute, sublicense, and/or sell copies of the Software, and to<br>permit persons to whom the Software is furnished to do so, subject                                                                                                    |
| Back Next Cancel                                                                                                    | Print Back Next Cancel                                                                                                    |
| Iversity Node.js Setup     −     ×       Destination Folder     Choose a custom location or click Next to install.     Iversity Click Next to install.                                                                                                    | Image: Node is Setup     -     -     ×       Custom Setup     Select the way you want features to be installed.     Image: Custom Setup                                                                                                    |
| Instal Node, js to:                                                                                                    | Click the icons in the tree below to change the way features will be installed.                                                                                                    |
| C:\Program Files\nodejs\<br>Change                                                                                                    | Image: Node.js runtime         image: npm package manager         image: npm package manager         imager |
| Back Next Cancel                                                                                                    | Reset Disk Usage Back Next Cancel                                                                                                    |
| ji∰ Nodejs Setup — □ ×                                                                                                    | ie Node.js Setup — 🗆 🗙                                                                                                    |
| Tools for Native Modules Optionally install the tools necessary to compile native modules.                                                                                                    | Ready to install Node.js                                                                                                    |
| Some npm modules need to be compiled from C/C++ when installing. If you want to be able<br>to install such modules, some tools (Python and Visual Studio Build Tools) need to be<br>installed.<br>Automatically install the necessary tools. Note that this will also install Chocolatey. The<br>script will pop-up in a new window after the installation completes.<br>Alternatively, follow the instructions at <u>https://github.com/nodeis/node-gyp#on-windows</u><br>to install the dependencies yourself. | Click Install to begin the installation. Click Back to review or change any of your<br>installation settings. Click Cancel to exit the wizard.                                                                                                    |
| Back Next Cancel                                                                                                    | Back SInstal Cancel                                                                                                    |

6. Once installation is finished, open a command prompt and test node.js by entering **npm** command. Help on its usage should be displayed.

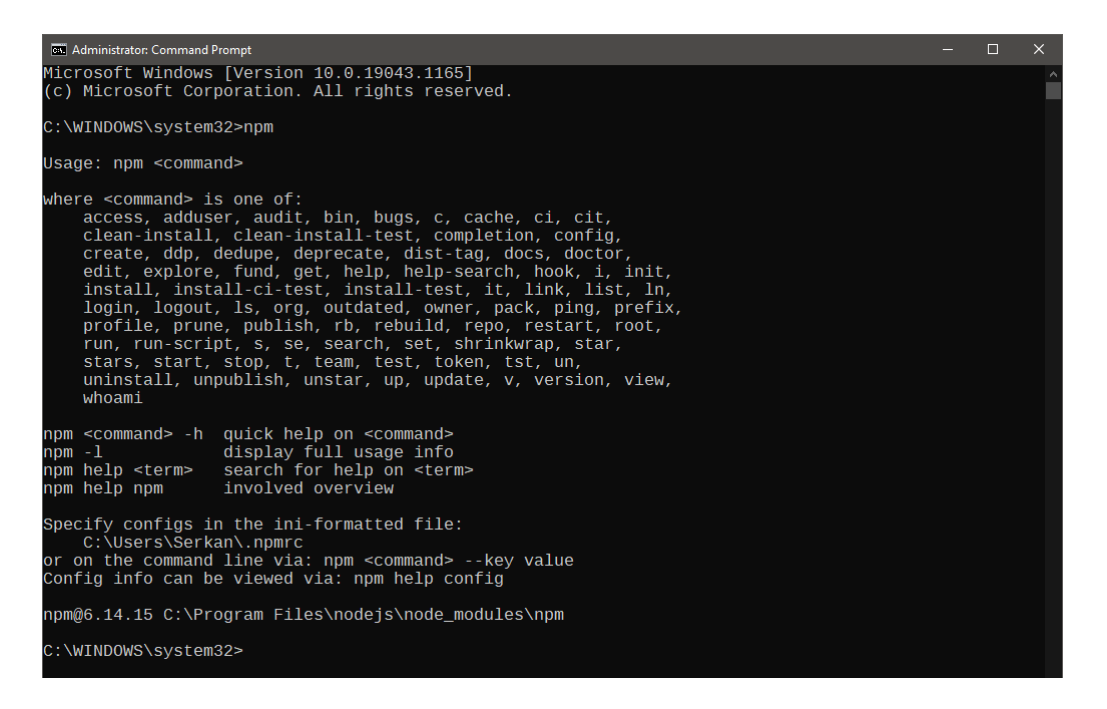

#### Install JupyterLab

1. Open a command prompt and enter **pip install jupyterlab** command.

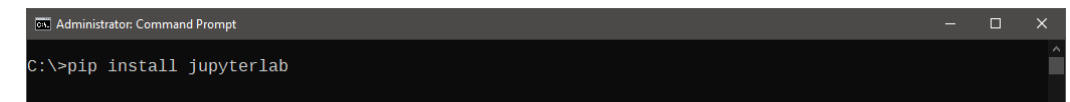

2. Python package manager (pip) will install JupyterLab and all other required packages.

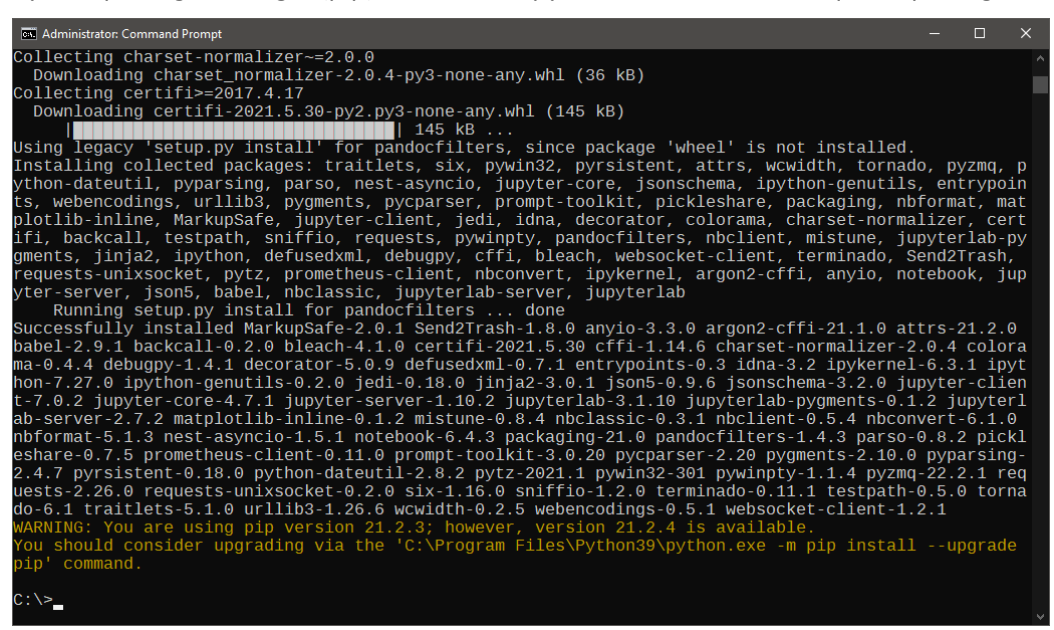

3. Once installation is finished, enter jupyter lab command to start JupyterLab.

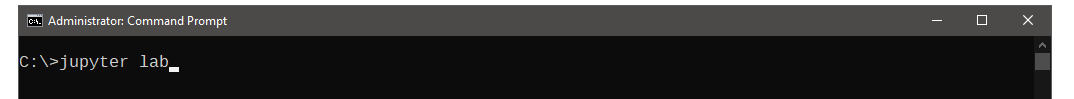

4. By default, JupyterLab automatically opens a web browser tab to display the user interface.

| С  | File Edi    | t View    | Run   | Kernel | Tabs  | Settings  | Help                                                                                                    |        |
|----|-------------|-----------|-------|--------|-------|-----------|----------------------------------------------------------------------------------------------------|--------|
|    | +           |           | ±     | C      |       |           | ☑ Launcher                                                                                                    | °0     |
| 0  | Filter file | es by nar | ne    |        |       | Q         | Natebook                                                                                                    | ¥      |
|    | Name        |           |       |        | Last  | Modified  |                                                                                                    |        |
| := | Intel       |           |       |        | 38 mi | nutes ago |                                                                                                    |        |
|    | DSGe        | eo4W64    |       |        | 6 m   | onths ago |                                                                                                    |        |
| *  | Perso       | onal      |       |        | а     | year ago  |                                                                                                    |        |
|    | Prog        | ram Files |       |        | 3 mi  | nutes ago | Python 3<br>(ipykernel)                                                                                                    |        |
|    | Prog        | ram Files | (x86) |        | 16    | days ago  |                                                                                                    |        |
|    | 🖿 Temp      | ,         |       |        | а     | year ago  | Console                                                                                                    |        |
|    | User:       | 5         |       |        | a     | year ago  |                                                                                                    |        |
|    | Wind        | ows       |       |        | 10 mi | nutes ago | Python 3<br>(jpykernej)         S       Other         Image: Simple Simple |        |
| S  | imple 💽     | 0         | s_ 0  | ¢      |       |           | Lau                                                                                                    | incher |

5. JupyterLab will also display some information on the terminal, including the URL address to access the user interface. You can **copy-paste the URL address** to your web browser to access the user interface if it is not displayed automatically.

| 📧 Administrator. Command Prompt - jupyter lab                                                                                                    | -          |        | ×  |
|----------------------------------------------------------------------------------------------------|------------|--------|----|
| C:\>jupyter lab<br>[T 2021-09-06 09:22:36.001 ServerAppl jupyterlab   extension was successfully linked.                                                                                                    |            |        | ^  |
| [W 2021-09-06 09:22:36.028 ServerApp] The 'min_open_files_limit' trait of a ServerApp insta<br>ed an int, not the NoneType None.                                                                                                    | ance       | expec  | t  |
| [1 2021-09-06 09:22:36.305 ServerApp] noclassic   extension was successfully loaded.<br>[I 2021-09-06 09:22:36.306 LabApp] JupyterLab extension loaded from C:\Program Files\Pythor<br>e-packages\jupyterLab                                                                                                    | 139\1      | .ib∖si | .t |
| [I 2021-09-06 09:22:36.306 LabApp] JupyterLab application directory is C:\Program Files\Pyt<br>e\jupyter\lab<br>[I 2021-09-06 09:22:36 300 ServerAppl jupyterlab   extension was successfully loaded                                                                                                    | thon3      | 9\sha  |    |
| [I 2021-09-06 09:22:36.309 ServerApp] Jupyter lab [ extension was successionly loaded.<br>[I 2021-09-06 09:22:36.310 ServerApp] Serving notebooks from local directory: C:\<br>[I 2021-09-06 09:22:36.310 ServerApp] Jupyter Server 1.10.2 is running at:<br>[I 2021-09-06 09:22:36.310 ServerApp] http://localhost:8888/lab?token=2afecc7421d6db3c27c60  | 17531      | .9477d | 8  |
| 8de62b6abd79b0fc5<br>[I 2021-09-06 09:22:36.310 ServerApp] or http://127.0.0.1:8888/lab?token=2afecc7421d6db3c2<br>77d88de62b6abd79b0fc5                                                                                                    | 27c6d      | 175319 | )4 |
| <pre>[I 2021-09-06 09:22:36.310 ServerApp] Use Control-C to stop this server and shut down all k<br/>ice to skip confirmation).<br/>[C 2021-09-06 09:22:36.388 ServerApp]</pre>                                                                                                    | kerne      | els (t | W  |
| To access the server, open this file in a browser:<br>file:///C:/Users/Serkan/AppData/Roaming/jupyter/runtime/jpserver-10936-open.html<br>Or copy and paste one of these URLs:<br>http://localhost:8888/lab?token=2afecc7421d6db3c27c6d75319477d88de62b6abd79b0fc5<br>or http://l27.0.0.1:8888/lab?token=2afecc7421d6db3c27c6d75319477d88de62b6abd79b0fc5 |            |        |    |
| [W 2021-09-06 09:22:40.380 LabApp] Could not determine jupyterlab build status without node<br>C:\Program Files\Python39\lib\json\encoder.py:257: UserWarning: date_default is deprecated<br>ter_client 7.0.0. Use jupyter_client.jsonutil.json_default.<br>return _iterencode(o, 0)                                                                      | js<br>sinc | e jup  | y  |
|                                                                                                    |            |        |    |

6. Enjoy your JupyterLab!